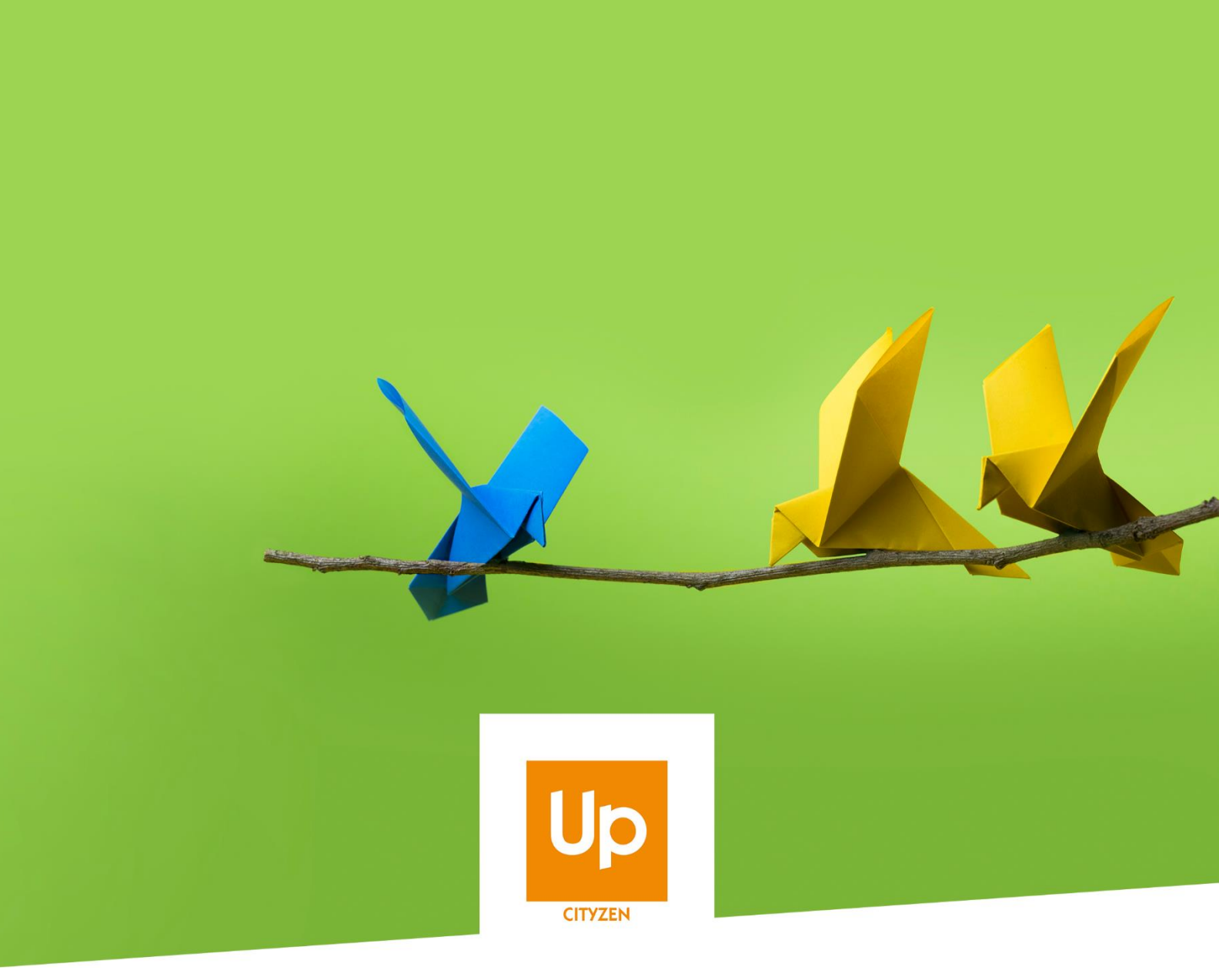

### Viesion – Accompagnement sur Etape et Entretien : usage et fonctionnement

#### Historique des révisions

| Version | Date       | Auteur | Commentaires |
|---------|------------|--------|--------------|
| V1      | 28/08/2020 | RST    |              |

#### Sommaire

| 1.         | Ροι        | urquoi existe-t-il un accompagnement sur les étapes et les entretiens ?      | 3 |
|------------|------------|------------------------------------------------------------------------------|---|
| 2.         | Сог        | mment définir qu'un entretien relève de l'accompagnement d'un participant ?. | 3 |
| 2          | 2.1        | Automatiquement                                                              | 3 |
| 2          | 2.2        | Suppression et ajout                                                         | 4 |
| 2          | 2.3        | Entretien « hors dispositifs »                                               | 4 |
| 2          | 2.4        | Thèmes d'un entretien en fonction de l'accompagnement                        | 4 |
| 3.         | Сог        | mment définir qu'une étape relève d'un accompagnement                        | 5 |
| 3          | 8.1        | Automatiquement                                                              | 5 |
| 3          | 3.2        | Suppression et ajout                                                         | 6 |
| 3          | 3.3        | Etape « hors dispositif »                                                    | 6 |
| 3          | <b>3.4</b> | Visualisation                                                                | 6 |
| 3          | 8.5        | Opérations en fonction de l'accompagnement                                   | 7 |
| 4.         | Ροι        | urquoi il est parfois impossible de clôturer un accompagnement ?             | 7 |
| <b>5</b> . | Où         | sont utilisés les accompagnements des entretiens et des étapes ?             | 8 |

#### 1. Pourquoi existe-t-il un accompagnement sur les étapes et les entretiens ?

Viesion permet de suivre précisément l'accompagnement d'un participant. A ce titre, il permet de noter ce qui relève de cet accompagnement ou de ce qui est identifié à titre informatif mais n'est pas mis en œuvre dans le cadre de l'accompagnent.

D'autre part, un même participant peut être bénéficier de plusieurs accompagnements dans le temps.

Par ailleurs, Viesion permet de suivre les accompagnements de plusieurs dispositifs différents au sein de la même application.

Pour ces raisons, il existe donc la possibilité de rattacher explicitement un entretien ou une étape à l'accompagnement d'un participant dans le cadre d'un dispositif

*Remarque : En plus des étapes et des entretiens, tout cela est également valable pour les orientations et les mises en relation. Le présent document ne traite que des étapes et des entretiens, le principe étant similaire pour les orientations et les mises en relations.* 

#### 2. Comment définir qu'un entretien relève de l'accompagnement d'un participant ?

#### 2.1 Automatiquement

La réponse courte est simple : cela ce fait tout seul. Dès la saisie d'un entretien, Viesion identifie automatiquement le (ou les) accompagnement(s) qui peut(peuvent) correspondre à la date de l'entretien, et l'(les) affecte par défaut :

| 🏜 - 🗊 - M. Jean MA                                                                                                    | RTIN 🗸                                                                                                    | 🔗 > Participants -> Entretiens -> 🕼 Nouvel entre                                                                                                    |
|----------------------------------------------------------------------------------------------------|----------------------------------------------------------------------------------------------------|----------------------------------------------------------------------------------------------------|
| Coordonnées                                                                                                    |                                                                                                    | Accompagnement(s)                                                                                                    |
| B 11/04/1973 (47 ans)     B 11/04/1973 (47 ans)     B 11/04/1973 (47 ans)     C 28 Aue Chevalier Roze, 130     G 20 30.04 05.06 (07.06.05.     S mosemaligmential com     Caractéristiques     Formation initiale - Niveau d     Mobilité - Permis Permis B (     Mobilité - Permis Permis B     Mobilité - Permis Permis B     Situation COAPH - ROTH - 0001-, Intern | 02 MARSEILLE<br>94.03<br>qualification JI - Bac + 3 (2nd cycle universit<br>Véhicules + 10 places #F PTAC <= 3.5<br>Véhicules at tales d'une remorque)<br>- Ord | PLE - Contragativitimitation PLE - Contragativitimitation PLE - Contragativitimitation PLE - Contragativitimitation PLE - Contragativitimitation PLE - Contragativitimitation PLE - Plant - PLE - Plant - PLE - Plant - PLE - Plant - PLE - Plant - PLE - Plant - PLE - Plant - PLE - PLE |
| Situation RSA - Bénéficiaire R                                                                                                    | SA :Non                                                                                                    | ZEN Jean - Mission Local CityZen                                                                                                    |
| Nouvel entretien                                                                                                    |                                                                                                    | Rappel par SMS                                                                                                    |
| Planning                                                                                                    |                                                                                                    | Rappeler par un SMS au participant                                                                                                    |
| Date et heure *                                                                                                    | 28/08/2020 16:00                                                                                                    |                                                                                                    |
| Durée en minutes                                                                                                    | 15                                                                                                    |                                                                                                    |
| Collaborateur                                                                                                    | RENO Renaud                                                                                                    |                                                                                                    |
| Lieu de l'entretien                                                                                                    | Sélectionner un élément                                                                                                    |                                                                                                    |
|                                                                                                    | Sélectionner un élément                                                                                                    |                                                                                                    |
| Vecteur                                                                                                    | <b>/</b>                                                                                                    |                                                                                                    |

Important : La date d'un entretien doit nécessairement être incluse dans les dates de (des) accompagnement(s) dont il relève.

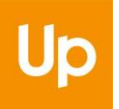

#### 2.2 Suppression et ajout

Il reste possible d'en rajouter ou d'en retirer en fonction de la réalité de l'accompagnement.

Pour retirer le rattachement d'un accompagnement sur un entretien, il suffit cliquer sur la croix de celui-ci :

| Accompagnements | PLIE - depuis le 01/03/2016 ×                |
|-----------------|----------------------------------------------|
|                 | Accompagnement Global - depuis le 01/02/2018 |

Inversement, pour en ajouter un, il suffit de le sélectionner dans la liste :

| Accompagnements | PLIE - depuis le 01/03/2016 x                |
|-----------------|----------------------------------------------|
|                 | PLIE - depuis le 01/03/2016                  |
|                 | Accompagnement Global - depuis le 01/02/2018 |
|                 |                                              |

*Remarque : Ne sont proposés que les accompagnements dont les dates coïncident avec la date de l'entretien. L'entretien doit être inclus dans l'accompagnement.* 

Puisque l'ajout est automatique à la création, cet ajout manuel peut être utilisé par exemple lorsque l'entretien a été saisi avant que l'entrée dans l'accompagnement ne soit saisie. En revenant sur l'entretien, il est alors possible de rattacher l'accompagnement à celui-ci a posteriori.

#### 2.3 Entretien « hors dispositifs »

Un entretien sur lequel aucun accompagnement n'est mentionné sera considéré comme « hors dispositif » (« hors accompagnement »)

| ccompagnements Dispositifs |
|----------------------------|
|----------------------------|

## 2.4 Thèmes d'un entretien en fonction de l'accompagnement

Si nécessaire, il est possible de définir que des thèmes d'entretiens ne puissent être utilisés que dans le cadre d'un ou plusieurs dispositifs définis.

Remarque : Cela se fait dans la configuration et est réservé aux administrateurs.

Par défaut, un thème d'entretien est utilisable dans tous les dispositifs lorsque rien n'est indiqué :

| Rechercher                |                               |                                           |
|---------------------------|-------------------------------|-------------------------------------------|
| Liste, élément            | Modifier le thème             |                                           |
| Participant               | Intitulé *                    | Thème que pour le PLIE                    |
| Entretien                 | Mobilisable seulement sur les | Mobilisable seulement sur les dispositifs |
| Dispositif                | dispositifs                   |                                           |
| Aide Financière           | Туре                          | Aucun                                     |
| Contrat d'insertion       |                               |                                           |
| Carac. participant        | Convocation                   |                                           |
| Etapes                    |                               |                                           |
| Orientations              | Activé                        |                                           |
| Autres listes participant |                               |                                           |

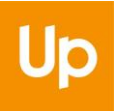

Pour limiter l'accès d'un thème aux entretiens d'un accompagnement bien précis, il suffit de le mentionner dans la configuration du thème :

| Modifier le thème             |                        |
|-------------------------------|------------------------|
| Intitulé *                    | Thème que pour le PLIE |
| Mobilisable seulement sur les | PLIE X                 |
| uispositiis                   | Accompagnement Global  |
| Type                          | MISSION LOCALE         |
| 1996                          | PLIE                   |
| Convertion                    | SAE                    |
| Convocation                   | Hors dispositif        |
| Activé                        |                        |

Il est possible d'indiquer plusieurs dispositifs afin qu'un même thème puisse être utilisé dans le cadre des entretiens de plusieurs dispositifs :

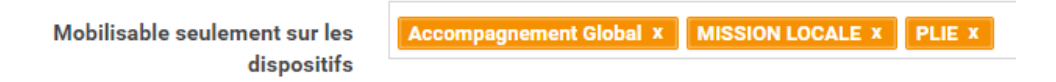

Pour qu'un thème soit également mobilisable sur un entretien « hors dispositif », il faut le mentionner explicitement :

| Mobilisable | seulement sur les |
|-------------|-------------------|
|             | dispositifs       |

PLIE X Hors dispositif X

*Remarque : En l'absence d'un dispositif mentionné, ce sont tous les dispositifs qui peuvent utiliser le thème, y compris le « hors dispositif ».* 

#### 3. Comment définir qu'une étape relève d'un accompagnement

#### 3.1 Automatiquement

Sur le même principe que pour les entretiens, Viesion détermine par défaut à quels dispositifs peut être rattaché l'étape qui est saisie, en fonction des dates de l'étape et des dates de l'accompagnement.

Important : Les dates d'une étape doivent nécessairement être incluses dans les dates de (des) accompagnement(s) dont elle relève.

| Modifier une étape |                                                                                 |
|--------------------|---------------------------------------------------------------------------------|
| Début prévu        |                                                                                 |
| Fin prévue         | 08/10/2019                                                                      |
| Début réel         | 24/07/2019                                                                      |
| Fin réelle         |                                                                                 |
| Dispositifs        | PLIE - depuis le 01/03/2016 x<br>Accompagnement Global - depuis le 01/02/2018 x |

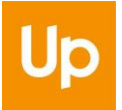

*Remarque : Pour une étape, ce ne sont pas seulement les dates de l'étape qui sont prises en compte, mais également l'opération (voir 3.5 Opérations en fonction de l'accompagnement, page 7)* 

#### 3.2 Suppression et ajout

Sur le même principe que pour les entretiens, il est possible d'ajouter ou de retirer un dispositif sur une étape.

| Dispositifs | PLIE - depuis le 01/03/2016 ×                | <b>¢</b> \$ |
|-------------|----------------------------------------------|-------------|
|             | PLIE - depuis le 01/03/2016                  |             |
|             | Accompagnement Global - depuis le 01/02/2018 |             |

Le bouton en bout le liste permet d'ajouter ou supprimer d'un seul clic tous les dispositifs possibles :

| Fin réelle  |             | Ajouter tous<br>les dispositifs |
|-------------|-------------|---------------------------------|
| Dispositifs | Dispositifs |                                 |

#### 3.3 Etape « hors dispositif »

Une étape sur laquelle aucun dispositif n'est mentionné sera considéré comme « hors dispositif » (« hors accompagnement »)

#### 3.4 Visualisation

Sur la liste des étapes de parcours d'un participant, des bandes de couleurs à gauche de chaque étape permettent de visualiser rapidement à quel(s) dispositif(s) elles sont rattachées.

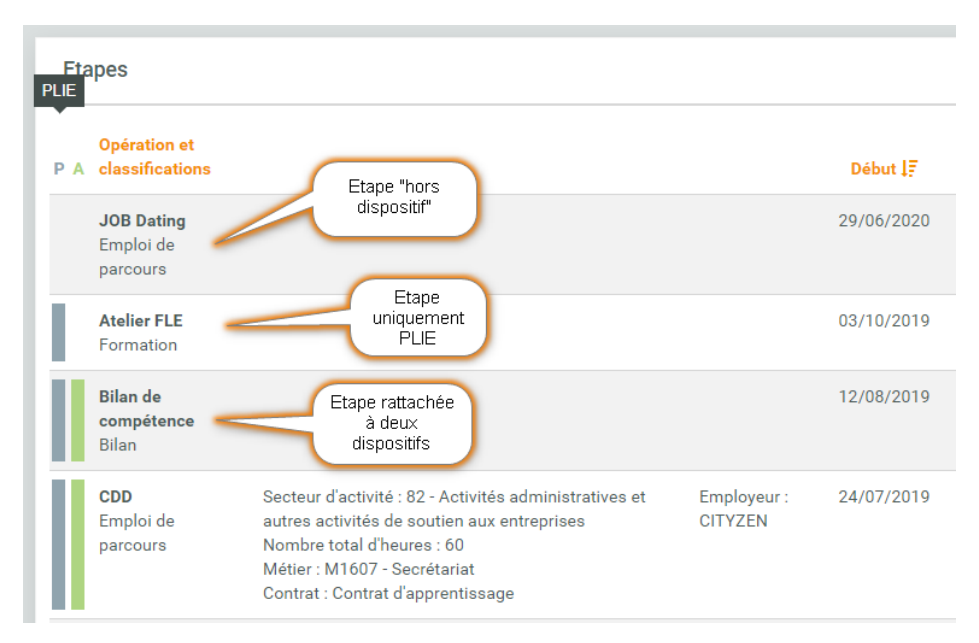

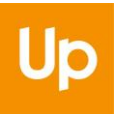

## 3.5 Opérations en fonction de l'accompagnement

Par défaut, une opération peut être mobilisée dans les étapes de parcours relevant de n'importe quel dispositif (ou bien dans une étape « hors dispositifs »).

Il est cependant possible de spécifier explicitement dans quel(s) dispositif(s) peut(peuvent) être utilisée chaque opération.

| Opération accompagnement   |                               |    |
|----------------------------|-------------------------------|----|
| Intitulé *                 | Opération accompagnement      |    |
| Bénéficiaire et signataire | ▼ Bénéficiaire                | •  |
|                            | ▼ Sélectionner un signataire  | -  |
| Classifications *          | Accompagnment x               |    |
| Dispositifs                | PLIE X                        | ¢° |
| Début *                    | PLIE<br>Accompagnement Global |    |
| Fin *                      | MISSION LOCALE<br>SAF         |    |
|                            | Hors dispositif               | 6  |
| Description                |                               |    |

Le choix étant multiple, il est possible de rendre l'opération mobilisable sur les étapes d'un ou plusieurs dispositifs.

*Remarque : En l'absence d'un dispositif mentionné, ce sont tous les dispositifs qui peuvent utiliser l'opération, y compris le « hors dispositif ».* 

# 4. Pourquoi il est parfois impossible de clôturer un accompagnement ?

A chaque saisie, Viesion s'assure que les dates des étapes ou des entretiens sont bien en adéquation avec les rattachements qui sont faits. Ainsi, comme expliqué plus haut, il n'est pas possible de rattacher un entretien à une date antérieure ou postérieur à un accompagnement donné.

En conséquence, il peut arriver que lors de la saisie d'une date de sortie d'accompagnement, Viesion détermine que la date de sortie saisie va à l'encontre de la date d'un entretien qui relève explicitement de cet accompagnement, et que cet entretien se trouverait alors postérieur à la date de sortie. Dans ce cas, une erreur est affichée :

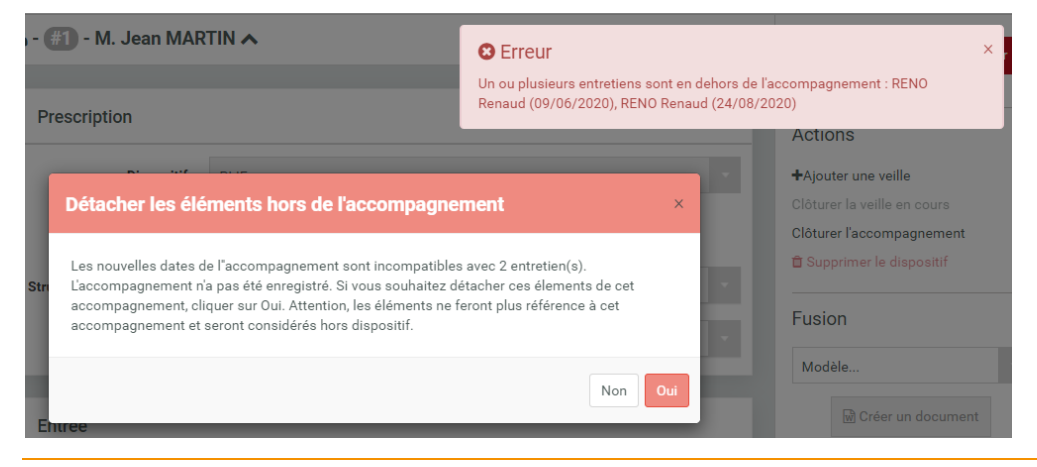

Découvrez toutes les solutions du groupe Up sur up.coop

Viesion propose alors de retirer l'accompagnement concerné sur le(s) entretien(s) identifié(s). En répondant « oui » à la question, Viesion les retire. Si les entretiens ne relevaient d'aucun autre accompagnement, ils se trouvent alors hors accompagnement.

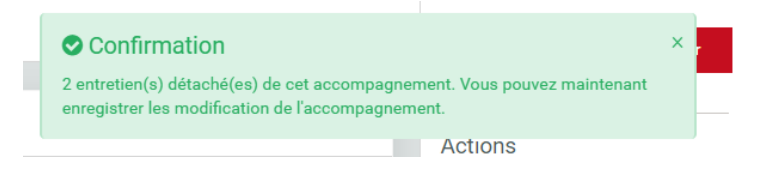

Il est alors possible d'enregistrer la sortie.

Remarque : Si des étapes sont également concernées, car la date de sortie saisie les rendrait en partie en dehors des dates de l'accompagnement auquel elles sont rattachées, ce même message l'indique et permet de les rendre également hors accompagnement.

# 5. Où sont utilisés les accompagnements des entretiens et des étapes ?

Certains rapports ou alertes prennent en compte l'accompagnement comme paramètre de filtrage.

Ainsi par exemple, dans le cadre de l'Agenda, le rapport « Liste des entretiens du collaborateur » permet de spécifier dans quel(s) dispositifs(s) doivent être considéré(s) les entretiens.

| _                 |                      |                                                    |                                         |  |  |
|-------------------|----------------------|----------------------------------------------------|-----------------------------------------|--|--|
| 0                 | Tous les rapports    | Liste des entretiens du collaborateur              |                                         |  |  |
| ★                 | Mes rapports favoris |                                                    |                                         |  |  |
| 2                 | Participant          | Paramètres                                         |                                         |  |  |
| Dispositif        |                      |                                                    |                                         |  |  |
| Aide              | Financière           | Plage de dates                                     | Sélectionner un élément                 |  |  |
| Cont              | Contrat d'insertion  |                                                    |                                         |  |  |
| Cara              | c. participant       | Début *                                            |                                         |  |  |
| Etapes            |                      |                                                    |                                         |  |  |
| Orier             | itations             | Fin *                                              |                                         |  |  |
| Þ                 | Opération            |                                                    |                                         |  |  |
| Convention        |                      | Référent                                           | Nom, prenom, structure                  |  |  |
|                   | Structure            | Dispositif                                         | Tous les dispositifs ou hors dispositif |  |  |
| Visite            |                      |                                                    |                                         |  |  |
| Action Partenaire |                      |                                                    |                                         |  |  |
| •                 | Offre                | Description                                        |                                         |  |  |
| m                 | Agenda               | Affiche la liste des entretiens d'un collaborateur |                                         |  |  |
| Ľ                 | Flux                 |                                                    |                                         |  |  |

Par défaut, tous sont pris en compte. En spécifiant un dispositif (ou même la notion de « hors dispositif »), il est possible de cibler précisément certains entretiens.

Sur le même principe pour les étapes, le rapport des Opérations « Flux Etape par Opération » permet de choisir quelles étapes doivent être considérées.

| Tous les rapports      | Flux Etape par Opération |                                         |  |  |
|------------------------|--------------------------|-----------------------------------------|--|--|
| ★ Mes rapports favoris |                          |                                         |  |  |
| 💄 Participant          | Paramètres               |                                         |  |  |
| Dispositif             |                          |                                         |  |  |
| Aide Financière        | Plage de dates           | Sélectionner un élément                 |  |  |
| Contrat d'insertion    |                          |                                         |  |  |
| Carac. participant     | Début *                  |                                         |  |  |
| Etapes                 |                          |                                         |  |  |
| Orientations           | Fin *                    |                                         |  |  |
| 🞓 Opération            |                          | The second second                       |  |  |
| Convention             | Dispositif               | Ious les dispositifs ou hors dispositif |  |  |

Découvrez toutes les solutions du groupe Up sur up.coop